# Guida all'installazione: Office attivazione Online

- Disinstallare tutte le eventuali versioni di Office presenti sul pc (Office, Microsoft 365)

- Collegarsi al sito: https://setup.office.com/ ed effettuare l'accesso con il proprio account Microsoft, oppure creare un nuovo account

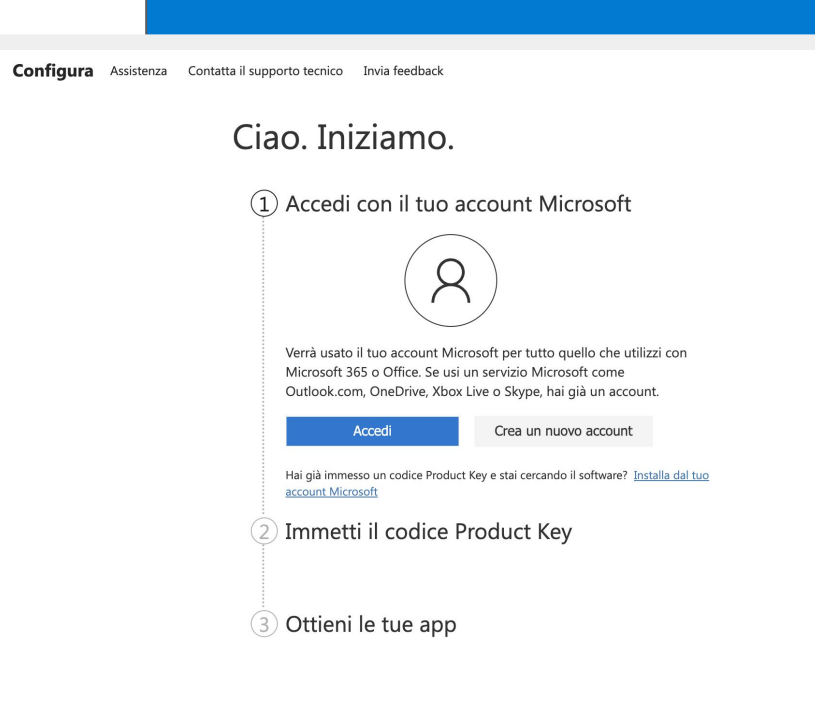

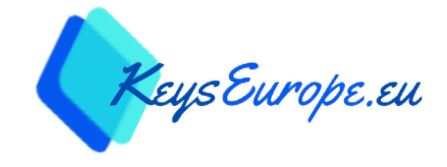

- -Inserire il product key fornito nella mail
- -Selezionare il proprio Paese e lingua
- -Procedere cliccando sul pulsante "Avanti"

| Configura Assistenza Contatta il supporto | ecnico Invia feedback                                                                                        |
|-------------------------------------------|----------------------------------------------------------------------------------------------------|
| Ciao                                      | Iniziamo.                                                                                                    |
| (1) Ad<br>(tr<br>(2) Im                   | ccesso eseguito come Licensel Italia<br>utorial.dowload@outlook.com) Modifica<br>metti il codice Product Key |
|                                           | H2TYN XQY8G JTH2K B8P6K TF6TG                                                                                |
|                                           | Dov'è il codice Product Key? ⑦                                                                               |
|                                           | Area geografica                                                                                              |
|                                           |                                                                                                    |
|                                           | Lingua                                                                                                    |
|                                           | Italiano                                                                                                    |
| 30                                        | Avanti<br>ttieni le tue app                                                                                  |
|                                           |                                                                                                    |

- Cliccare su "Conferma" per riscattare la propria licenza Office

## Ciao. Iniziamo.

Configura Assistenza Contatta il supporto tecnico Invia feedback

- 1 Accesso eseguito come Licensel Italia (tutorial.dowload@outlook.com) Modifica
- 2 Codice Product Key confermato Cambia

#### ③ Ottieni le tue app

Vorrei ricevere informazioni, suggerimenti e offerte su Microsoft 365 e Office. Informativa sulla privacy.

Conferma

- Cliccare sul pulsante "Scarica ora" per iniziare il download del file di installazione.

- Terminato il download sarà possibile cliccare sul file per avviare l'installazione del pacchetto Office Configura Assistenza Contatta il supporto tecnico Invia feedback

### Ciao. Iniziamo.

Accesso eseguito come Licensel Italia (tutorial.dowload@outlook.com) Modifica

2) Codice Product Key confermato: Microsoft Office Pro Plus 2019 cambia

#### 3 Ottieni le tue app

Prodotto Microsoft Office Pro Plus 2019

Codice Product Key H2TYN-XQY8G-JTH2K-B8P6K-TF6TG

Ecco come procedere: 1. Fai clic sul pulsante **Scarica ora** di seguito. 2. Salva il file sul desktop. Non modificare il nome del file. 3. Fai clic sull'icona del file. 4. Inmetti il codice Product Key indicato in precedenza. 5. Segui le istruzioni per attivare la licenza. Scarica ora

Scarica ora